#### MS Word per la TESI Barra degli strumenti Taglia (Ctrl-X) • Cos'è? Copia (Ctrl-C) Barra degli strumenti Nuovo: crea Salva: un nuovo Salva il • Formattazione di un paragrafo Incolla (Ctrl-V) documento documento Formattazione dei caratteri • Gli stili 🖻 🖬 🔩 🎒 🗋 🖤 🔏 🖻 🛍 🚿 KO 👻 CH • Tabelle, figure, formule Annulla (Ctrl-Z) Intestazione e piè di pagina Stampa Indice e sommario Anteprima Apri: di stampa Apre un documento 2 Lez07 (word) Lez07 (word) 1 Formattare un paragrafo Rientri 1 1 1 1 . 2 . . 3 . 1 . 4 . 1 . 5 . Rientri 1. Rientro di prima riga: nell'ambito di un 1 - 1 - 1 - 2 Tabulazioni testo di due o più righe ti consente di Rientro prima riga spostare a piacere solo e soltanto la prima riga del testo. Allineamento del testo Spaziatura tra le righe 2. Rientro sporgente: nell'ambito dello stesso testo sopra citato ti consente di **Rientro sporgente** spostare la parte rimanente del testo, senza modificare il rientro di prima riga. · · · · · · 2 3. Rientro sinistro: nell'ambito dello stesso testo ti consente di spostare completamente tutto il suo corpo. Rientro sinistro

Lez07 (word)

### Tabulazioni

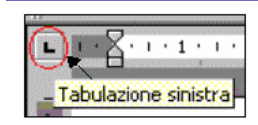

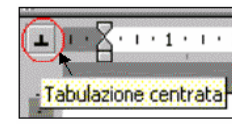

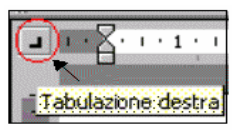

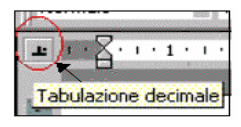

- **Tabulazione sinistra**: consente di posizionare una qualsiasi parola in qualunque parte del foglio rispettando la regola di incolonnamento sinistro.
- **Tabulazione centrata**: consente di posizionare una qualsiasi parola in qualunque parte del foglio rispettando la regola di incolonnamento centrale.
- Tabulazione destra: consente di posizionare una qualsiasi parola in qualunque parte del foglio rispettando la regola di incolonnamento destro.
- Tabulazione decimale: consente di posizionare qualsiasi cifra rispettando la regola di ingolonnamento decimale.

5

Tabulazioni

Una volta scelto il tipo di tabulazione, basta cliccare sul righello nella posizione dove si vuole inserire la tabulazione.

| 2 * 1 * 1 * 1 * 🖄 | 111111211 | 1321141151 | L · 6 · 1 · <u>A</u> · 1 · 8 · | 1 - <u>9</u> - 1 - 10 - 1 - 11 - <u>1</u> - |
|-------------------|-----------|------------|--------------------------------|---------------------------------------------|
|                   |           |            |                                |                                             |
|                   |           |            |                                |                                             |

Doppio click sul righello, visualizza il box TABULAZIONI.

| abulazioni                                          |                |          | ×                       |  |  |  |  |  |
|-----------------------------------------------------|----------------|----------|-------------------------|--|--|--|--|--|
| Posizione tabulazior                                | ni:            | Tabulazi | oni predefinite:        |  |  |  |  |  |
| 3,17 cm                                             |                | 1,25 cm  | <u>*</u>                |  |  |  |  |  |
| 3,17 cm<br>5,4 cm<br>6,98 cm<br>8,89 cm<br>11,43 cm | <b>▲</b>       | Tabulazi | oni da cancellare:      |  |  |  |  |  |
| Allineamento                                        |                |          |                         |  |  |  |  |  |
| A sinistra                                          | ⊂ <u>⊂</u> eni | trato    | C A destra              |  |  |  |  |  |
| C D <u>e</u> cimale                                 | C Barr         | a        |                         |  |  |  |  |  |
| Carattere di riempir                                | mento —        |          |                         |  |  |  |  |  |
| I Nessuno                                           | O <u>2</u>     |          | C <u>3</u>              |  |  |  |  |  |
| O <u>4</u>                                          | C <u>5</u> ··· |          |                         |  |  |  |  |  |
|                                                     |                |          |                         |  |  |  |  |  |
| Imposta                                             |                | anceļļa  | Cancella t <u>u</u> tto |  |  |  |  |  |
|                                                     |                | ОК       | Annulla                 |  |  |  |  |  |

Da questa finestra è possibile impostare, modificare e cancellare tabulazioni e il loro allineamento.

Si può anche specificare un carattere di riempimento.

Per eliminare una tabulazione, la si può anche trascinare fuori dal righello.

6

8

# Allineamento del testo

- Sinistra
- Destra
- Centrato (rispetto alla pagina)
- **Giustificato:** permette di ordinare il testo in modo che sia perfettamente allineato con i margini sinistro e destro del foglio contemporaneamente. Word calcola per ogni riga gli spazi tra le parole presenti e li ridispone in modo che le righe siano tutte della stessa larghezza.

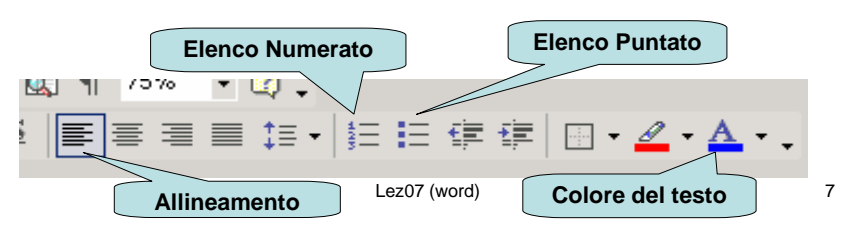

# Spaziatura tra le righe

Lez07 (word)

- Prima: spazio da lasciare prima di ciascun paragrafo
- Dopo: spazio da lasciare dopo ciascun paragrafo
- Interlinea: spazio da lasciare tra ogni riga del paragrafo
  - Singola
  - 1,5 righe

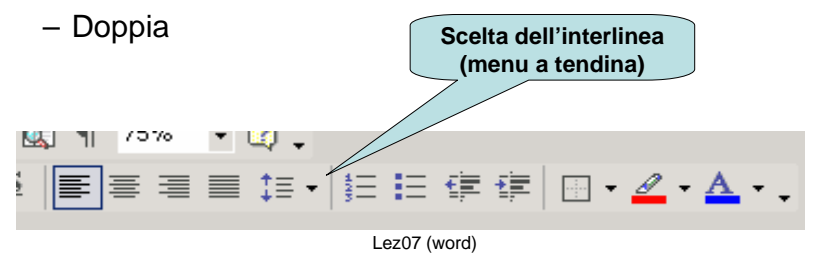

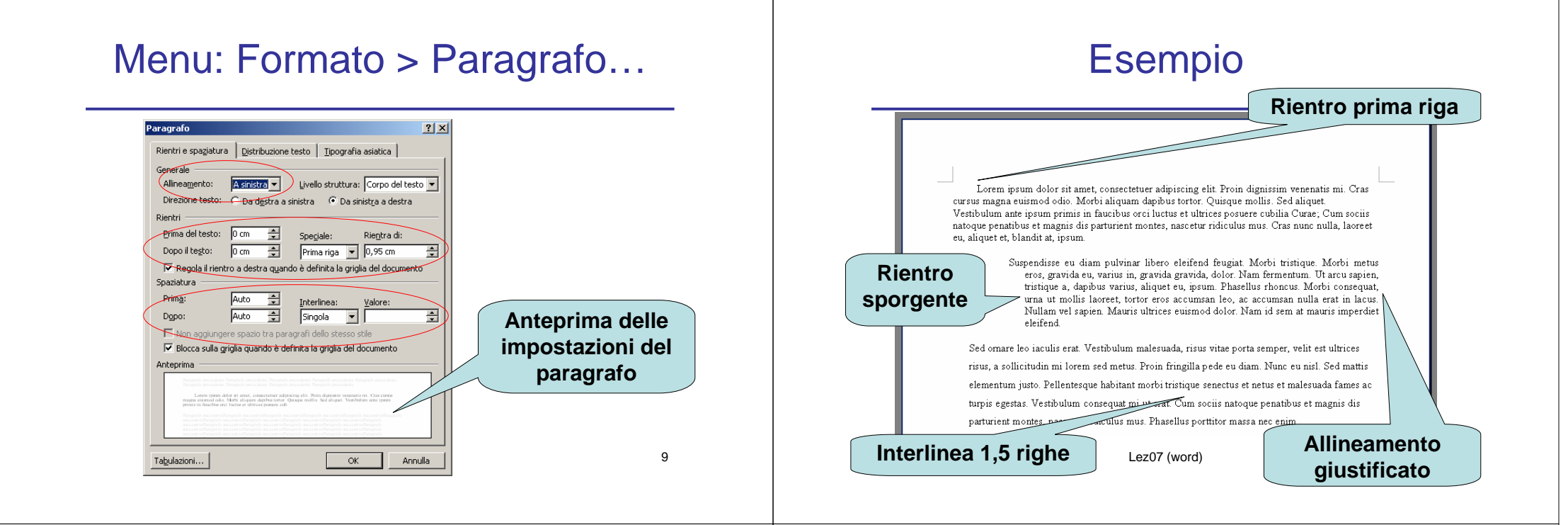

### Formattazione del Carattere

- Tipo di carattere ٠
- Dimensione ٠
- Grassetto/Corsivo/Sottolineato •
- Colore ٠
- Posizione (apice/pedice)

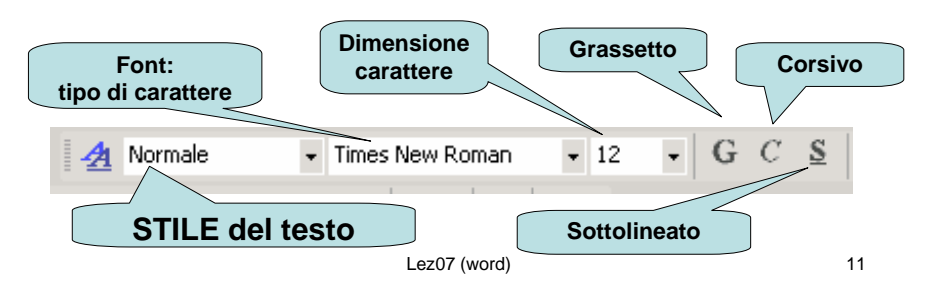

### Menu: Formato > Carattere...

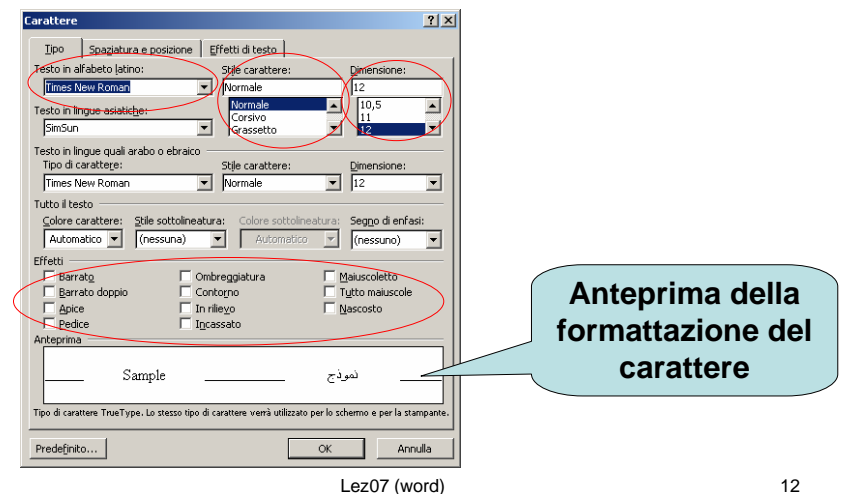

# Gli stili

- Lo stile è un insieme di caratteristiche di formattazione (paragrafo e carattere) che possono essere applicate al testo di un documento per modificarne rapidamente l'aspetto.
- Attraverso le funzioni di impostazione degli stili è possibile creare dei formati già preconfezionati, in questo modo con un comando soltanto è possibile assegnare ad un testo tutte le caratteristiche desierate, mantenendo uniformità nei tipi di testo.

#### Per accedere al box STILI E FORMATTAZIONE:

• Click sulla barra di formattazione

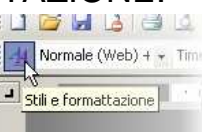

13

Menu: Formato > Stili e formattazione...

# Stili predefiniti

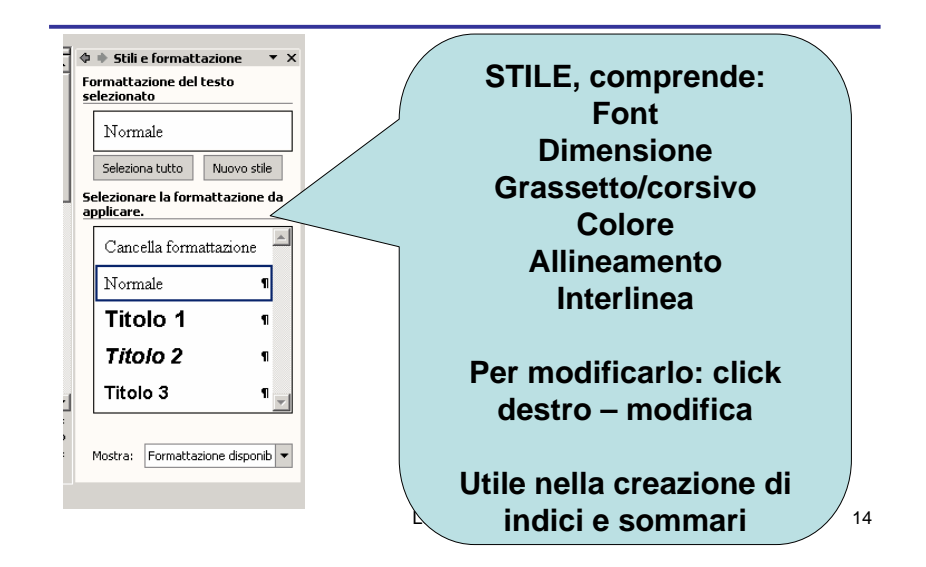

### Creare uno stile

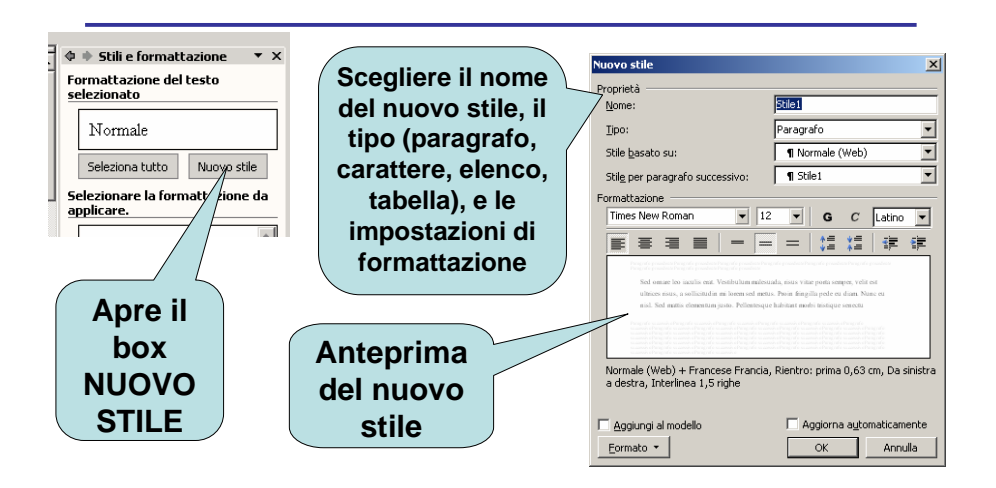

### Le tabelle

Le tabelle permettono di organizzare le informazioni in righe e colonne e possono essere d'aiuto nella presentazione di dati.

Per inserire una tabella nella pagina, posizionare il cursore dove si vuole inserire la tabella:

 Premere sulla barra degli strumenti su INSERISCI TABELLA

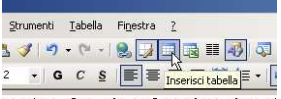

- Trascinare il puntatore del mouse per ottenere il numero di righe e di colonne desiderato
- Rilasciare il pulsante del mouse

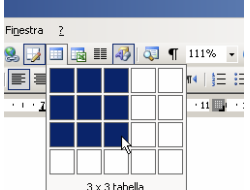

#### Menu: Tabelle > Inserisci > tabella...

Posizionare il cursore dove si vuole inserire la tabella:

Selezionare Tabelle > Inserisci > Tabelle...

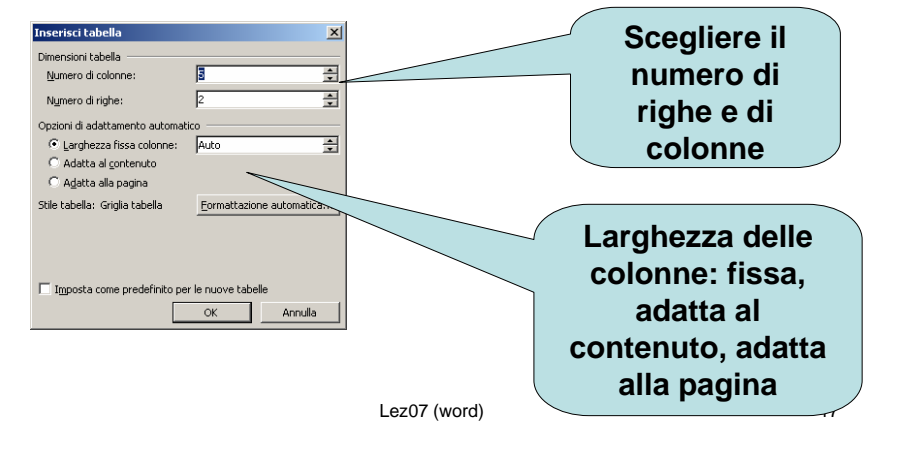

### Formattare una tabella

Una volta creata è possibile formattare la tabella:

- Tipo di carattere
- Dimensione
- Bordi
- Sfondo
- Altezza/larghezza delle righe e delle colonne

Passando con il mouse sopra la tabella, ai suoi vertici compaiono due piccole icone.

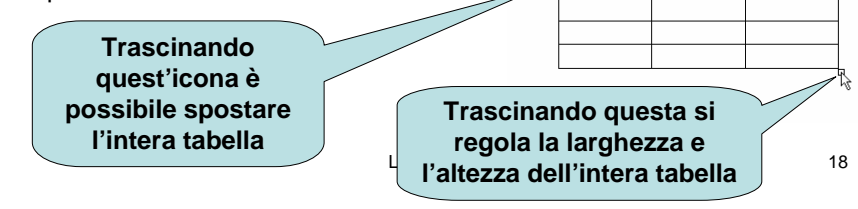

### Formattare una tabella

Cliccando con il tasto destro sulla tabella si apre un menu contestuale che consente di scegliere PROPRIETA' TABELLA. Questa voce apre il relativo box da cui è possibile modificare la formattazione della tabella.

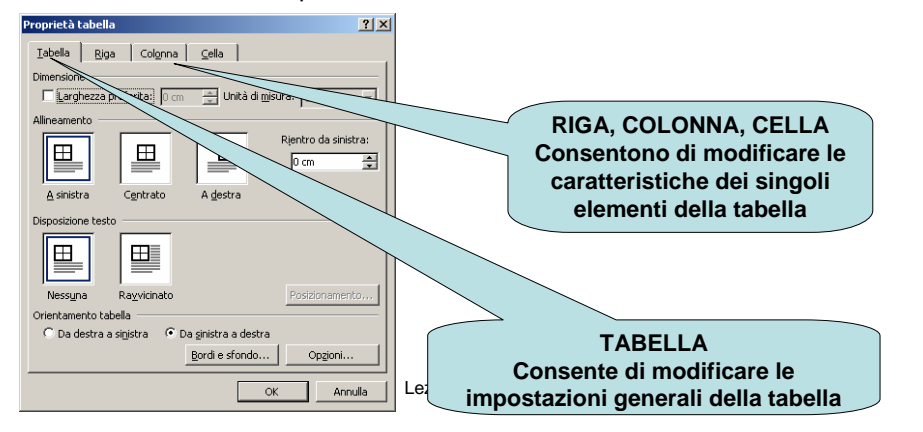

### Le immagini

L'uso delle immagini in un testo ne facilita la comprensione, semplificando la lettura e la comprensione del contesto.

Inserimento di un'immagine (da un file esterno):

Inserisci > Immagine > Da File...

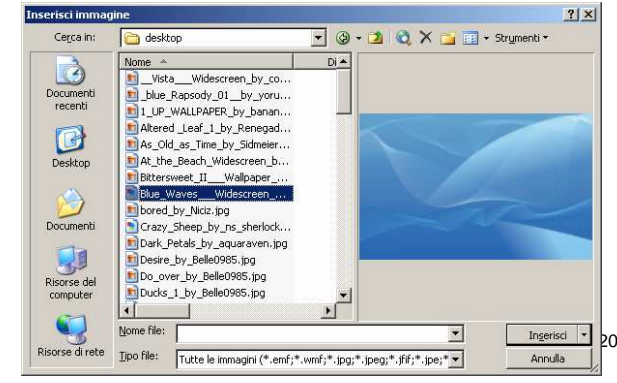

### Formato immagini

Cliccando con il tasto destro sull'immagine, si apre un menu contestuale. Scegliendo Formato Immagine... si apre il seguente box.

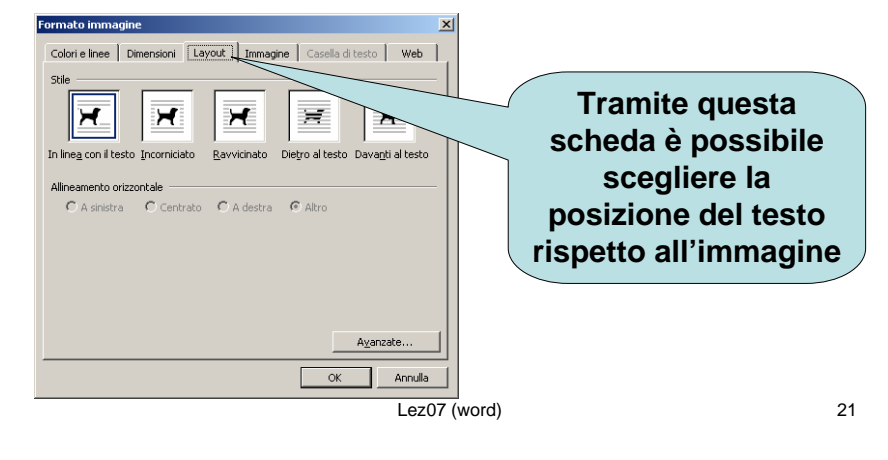

#### Formule

Microsoft Equation 3.0 è lo strumento fornito da Word per inserire formule matematiche all'interno di documenti.

Ogni formula inserita è vista come un oggetto inserito nel testo.

Per inserire una formula:

- Inserisci > Oggetto...
- Si apre una finestra nella quale bisogna scegliere il tipo di oggetto da inserire, Scealiere: Microsoft Equation 3.0

≤≠≈ imi in ±•⊗ →⇔↓ ..∀∃ ∉∩⊂ ∂∞0 λωθ ΔΩ⊛  $(1) [1] = \sqrt{1} \quad \texttt{i} : \quad \boxed{1} \quad \texttt{i} : \quad \boxed{1} \quad \texttt{i} : \quad \boxed{1} \quad \texttt{i} : \quad \boxed{1} \quad \texttt{i} : \quad \boxed{1} \quad \texttt{i} : \quad \boxed{1} \quad \texttt{i} : \quad \boxed{1} \quad \texttt{i} : \quad \texttt{i} :$ 

 $\sum_{i=1}^{n}$ 

Barra degli strumenti che consente di inserire simboli matematici per costruire le formule

# Intestazioni e piè di pagina

- Le intestazioni e i piè di pagina rappresentano elementi molto utilizzati nell'impaginazione di documenti formali, perché permettono di fornire al documento una "cornice" informativa che caratterizza ogni pagina.
- Le intestazioni, che possono contenere testo o immagini, sono poste sopra il margine superiore della pagina, mentre i piè di pagina occupano lo spazio del margine inferiore.

Inserisci voce di glossario 🕶 🛛 🛐 🛐 🚱 🗐 🛄 🖷 🗮 🚛 🞜

Lorem ipsum dolor sit amet, consectetuer adipiscing elit. Proin dignissim venenatis mi. Cras

cursus magna euismod odio. Morbi aliquam dapibus tortor. Quisque mollis. Sed aliquet

Per inserire un'intestazione:

Intestazione Università di Ferrara

ST (1.1 )

Visualizza > Intestazioni e piè di pagina...

. . . . . 1

#### Menu per inserimento di "voci automatiche" (data e ora, autore, numero di pagina)

Chiudi

23

### Intestazioni e piè di pagina

All'interno delle aree tratteggiate è possibile inserire testo e usare (quasi) tutte le funzioni di formattazione disponibili. E' possibile scegliere tipo di carattere, dimensioni, allineamento, colore del testo...

Per inserire i numeri di pagina, collocarsi nell'area tratteggiata del piè di pagina, scegliere l'allineamento, posizionare il cursore, e premere il pulsante di inserimento dei numeri di pagina.

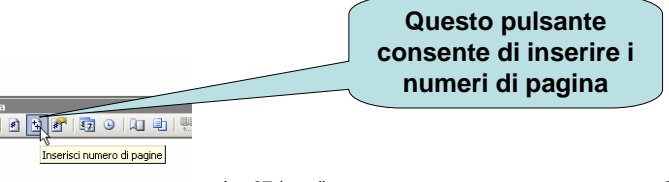

Lez07 (word)

### Esempio: Intestazioni e piè di pagina

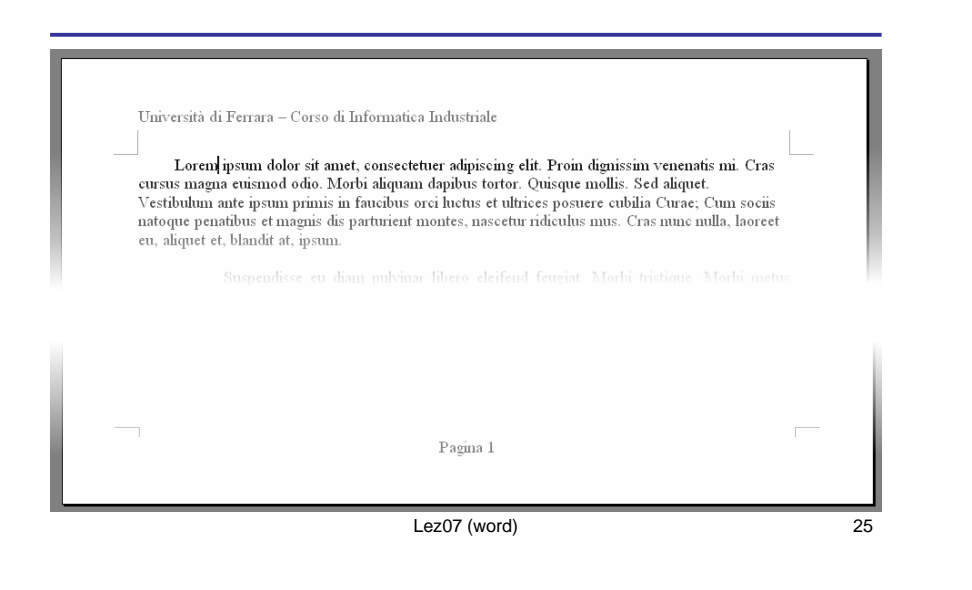

### Creazione di un indice analitico

Una volta conclusa l'individuazione delle parole chiave, si può creare l'indice:

- · Posizionare il cursore nel punto in cui si vuole inserire l'indice
- Inserisci > Riferimento > Indici e Sommario

| Scheda Indice                        | Indici e sommario                   |  |  |  |  |
|--------------------------------------|-------------------------------------|--|--|--|--|
|                                      | Indice Sommario Indice delle figure |  |  |  |  |
|                                      | Anteprima di stampa                 |  |  |  |  |
|                                      | Aristotele                          |  |  |  |  |
|                                      | Asteroidi                           |  |  |  |  |
|                                      | Atmosfera                           |  |  |  |  |
| Possibilita di                       | Terra Lingua: Italiano Italia       |  |  |  |  |
| personalizzare                       | esosfera4                           |  |  |  |  |
|                                      | ionosfera                           |  |  |  |  |
| l'mpaginazione                       |                                     |  |  |  |  |
| dell'elenco                          | Vumeri di pagina allineati a destra |  |  |  |  |
|                                      | Carattere di riempimento:           |  |  |  |  |
|                                      | Eormati: Da modello                 |  |  |  |  |
| Genera l'indice dove<br>è il cursore |                                     |  |  |  |  |
| -                                    |                                     |  |  |  |  |

### Creazione di un indice analitico

Gli indici analitici consentono di organizzare il testo in base alle unità concettuali contenute al suo interno.

Per costruire un indice analitico è necessario, prima di tutto, individuare nel testo le parole chiave che si vogliono far diventare voci dell'elenco.

Una volta individuata una parola chiave selezionarla e premere la combinazione Alt+Maiusc+X, Word apre una finestra di dialogo per l'inserimento del termine come voce dell'indice.

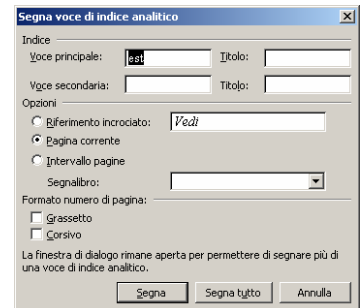

Lez07 (word)

### Creazione di un sommario

- Un sommario ordina gli argomenti in base alla loro successione nel documento e rappresenta un indice sequenziale delle pagine e dei diversi argomenti trattati.
- Per costruire un sommario è necessario **strutturare il testo in titoli** e organizzare tutti gli elementi individuati in modo gerarchico. A questo scopo si deve utilizzare l'elenco degli stili sulla barra degli strumenti Formattazione.
- L'individuazione dello stile *titolo* consente la costruzione automatica di un sommario. indice analitico è necessario, prima di tutto, individuare nel testo le parole chiave che si vogliono far diventare voci dell'elenco.

Per creare il sommario:

- Posizionare il cursore nel punto in cui si vuole inserire il sommario
- Inserisci > Riferimento > Indici e Sommario
- Scheda Sommario Lez07 (word)

# Creazione di un sommario

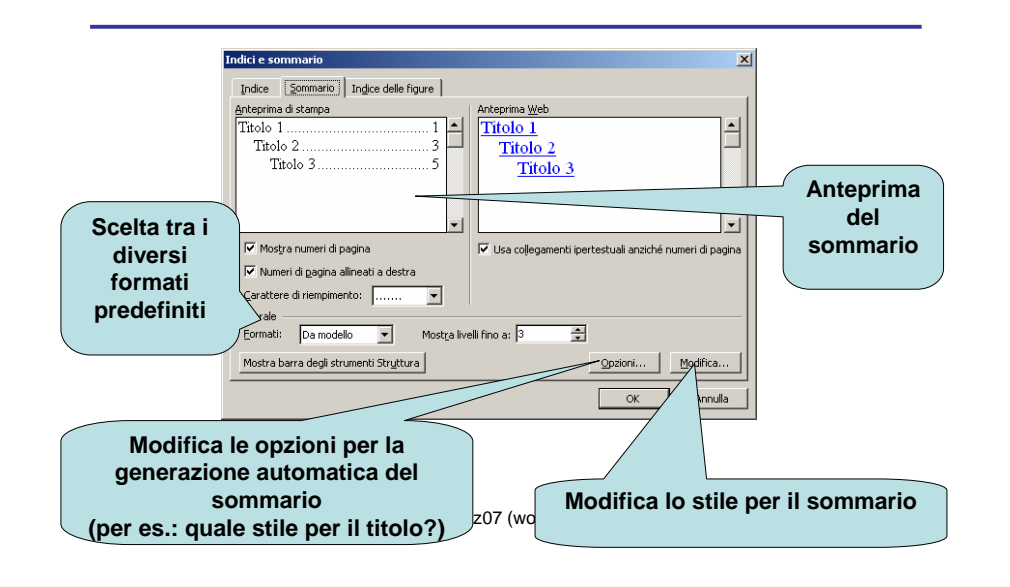

### Esempio: struttura sommario

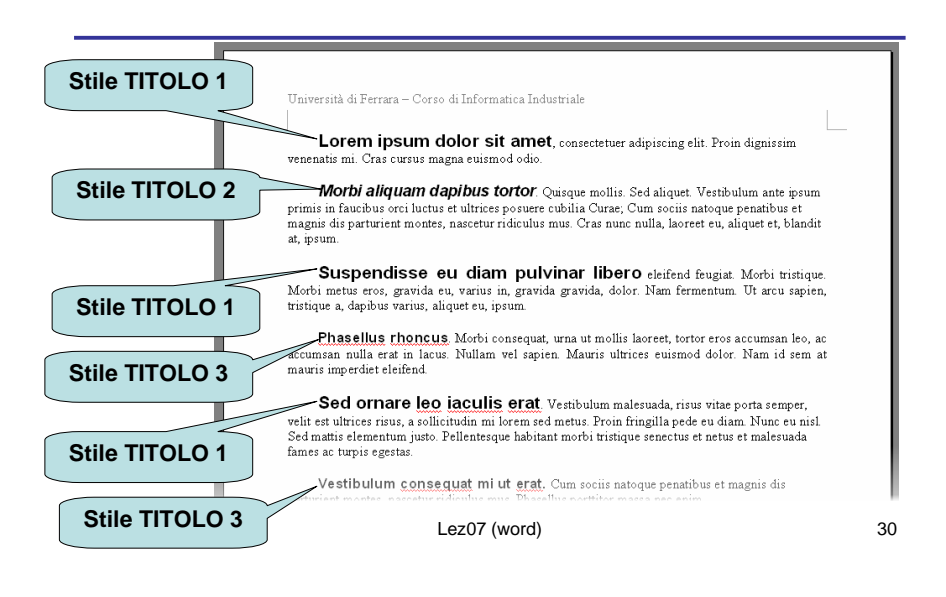

### Esempio: struttura sommario

La gerarchia dei titoli è espressa dal rientro del testo.

- Stile TITOLO 1: più importante, primo livello (rientro 0)
- Stile TITOLO 2: secondo livello (rientro 1)
- Stile TITOLO 3: terzo livello (rientro 2)

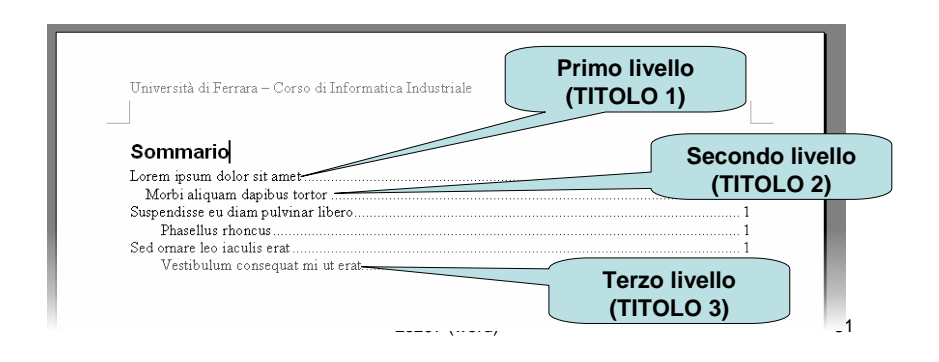

### La Guida in Linea

- E' utile e facile da usare. Consente di ricercare informazioni sull'uso di Word. Inserendo parole chiave, compare una lista di possibili informazion che Word è in grado di fornire riguardo all'argomento.
- Cliccando su ognuno di essi si apre una finestra che spiega come effettuare quella determinata operazione.
- Menu: ? > Guida in linea...

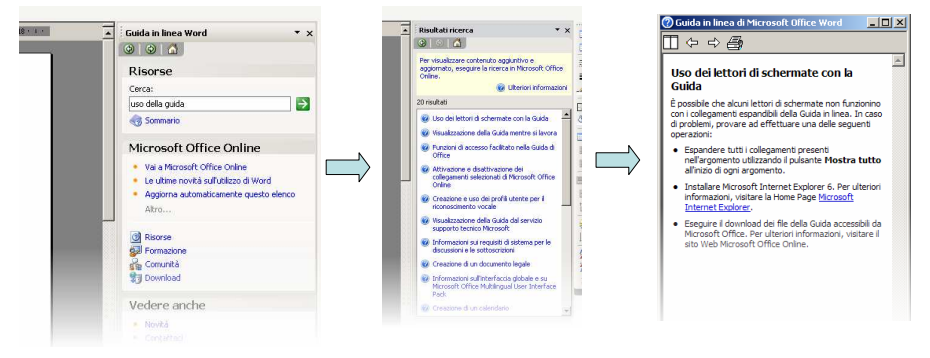